#### **Getting Started**

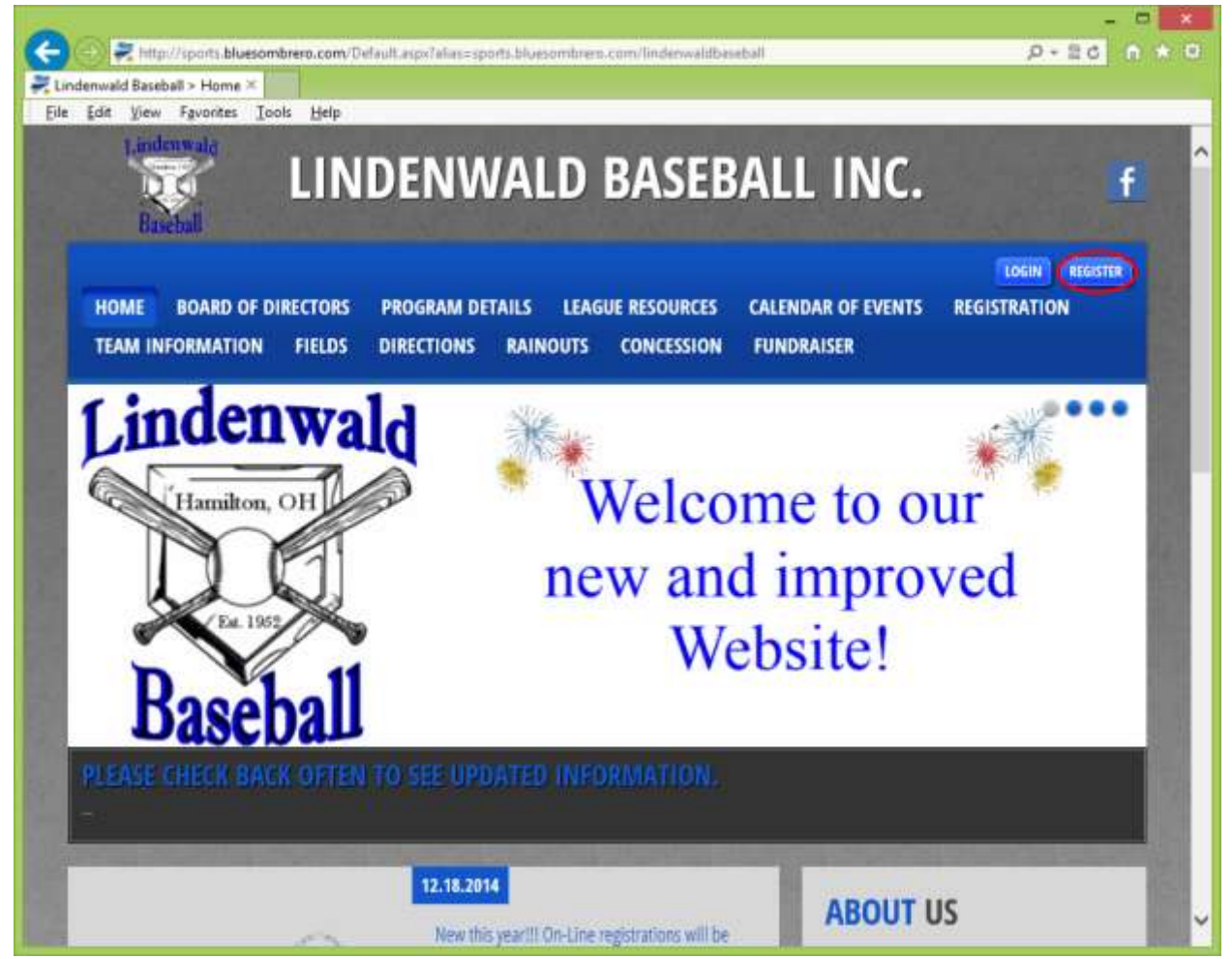

Click on register to start.

| IOME BOARD OF DIRECTORS PROGRAM DETA                                                     | ILS LEAGUE RESOURCES CALENDAR OF EVENTS REGISTRATION<br>RAINOUTS CONCESSION FUNDRAISER |
|------------------------------------------------------------------------------------------|----------------------------------------------------------------------------------------|
| ogin/Register                                                                            |                                                                                        |
| Returning Customer                                                                       | New Customer Primary Contact                                                           |
| * User Name:<br>* Password:<br>Sign In<br>Stay Signed in<br>Forgot Username or Password? | * First Name:     John       Middle Initial:                                           |
|                                                                                          | * Password:<br>* Reenter Password:<br>Create New Account                               |

If you previously created an account, enter your User Name and Password and click "Sign In". If not, fill in the information under "New Customer Primary Contact" (parent information) and click "Create New Account".

#### **Creating a New Account**

| Register<br>Sit View Favorites                            | Tools Help                           |                                                                       |                          |
|-----------------------------------------------------------|--------------------------------------|-----------------------------------------------------------------------|--------------------------|
| .ogin/Registe                                             | f with an asterisk (*) are required. |                                                                       |                          |
| Primary Cor                                               | tact Information                     | Secondary Parent /                                                    | Guardian Information     |
| * Street;<br>Unit#:<br>* City:<br>* State:<br>* Zip Code: | 10 Somewhere Dr.                     | First Name:<br>Middle Initial:<br>Last Name:<br>Suffix:<br>Street:    |                          |
| * Country:<br>* Telephone:<br>Cell Phone:                 | United States<br>513 555 1234        | Unit#:<br>City:<br>State:<br>Zip Code:                                | <not specified=""></not> |
|                                                           |                                      | Telephone:<br>Cell Phone:<br>Other Phone:<br>Secondary Contact Email: |                          |

Fill in at least the information high-lighted by a red asterisk (\*). Click Next at the bottom of the page.

#### **Adding a Participant**

This is where you will create the record of the child or children you will be signing up.

| Add a New Participant         All fields marked with an asteriek (*) are required.         Same as Primary Contact:         * Participant's First Name:         * Participant's First Name:         * Participant's Cender:         * Participant's Gender:         * Participant's Gender:         * Participant's Email:         * Street:         Unité:         * City:         * State:         Ohio |  |
|----------------------------------------------------------------------------------------------------|--|
| *City: That Place                                                                                                    |  |
| *State: Ohio                                                                                                    |  |
|                                                                                                    |  |
| *Zip Code:                                                                                                    |  |
| *Country: United States                                                                                                    |  |
| *Telephone: 513 555 1234                                                                                                    |  |
| Cellphone:                                                                                                    |  |

Fill in at least the information high-lighted by a red asterisk (\*). If you are signing up more than one child, click "Add Another Participant", otherwise click Next at the bottom of the page.

#### **Signing Up for a League**

| Edit Vie       | seball > Ad ^<br>w Fgvorites <u>T</u> ools <u>H</u> e                                                         | lp                                                                                                    |                                  |                                              |                                      |                                        |
|----------------|----------------------------------------------------------------------------------------------------|----------------------------------------------------------------------------------------------------|----------------------------------|----------------------------------------------|--------------------------------------|----------------------------------------|
| 1.in<br>I      |                                                                                                    | NDENWALI                                                                                                    | D BASE                           | BALL I                                       | NC.                                  | f                                      |
| HOME<br>TEAM I | BOARD OF DIRECTO                                                                                              | RS PROGRAM DETAILS I<br>DS DIRECTIONS RAINOL                                                                    | LEAGUE RESOURCE                  | S CALENDAR O<br>N FUNDRAISEI                 | F EVENTS REG                         | DEDUT MY ACCOUNT                       |
| Avail          | able Programs                                                                                                 |                                                                                                    |                                  |                                              |                                      |                                        |
| Availa         | ble Programs                                                                                                  | s & signup today!)                                                                                              |                                  |                                              |                                      | 7                                      |
| Name:          | Jamie (Click your program                                                                                     | the second second second second second second second second second second second second second second second se |                                  |                                              |                                      |                                        |
| Name:          | Jamie (Click your program<br>Program Name                                                                     | Details                                                                                                    | Start Date                       | End D                                        | ate                                  | Price                                  |
| Name:          | Jamle (Click your program<br>Program Name<br>3) Girla                                                         | Details<br>U12                                                                                                  | Start Date<br>03/01/2014         | End D                                        | ate<br>014                           | Price<br>\$110.00                      |
| Name:          | Jamie (Click your program<br>Program Name<br>3) Girla<br>Jimmy (Click your program                            | Details<br>U12<br>ns & signup today!)                                                                           | Start Date<br>03/01/2014         | End D<br>07/19/2                             | ale<br>014                           | Price<br>\$110.00                      |
| Name:          | Jamie (Click your program<br>Program Name<br>3) Girla<br>Jimmy (Click your program<br>Program Name            | Details<br>U12<br>ns & eignup today!)<br>Details                                                                | Start Date<br>03/01/2014         | End D<br>07/19/2<br>Start Date               | o14<br>End Date                      | Price<br>\$110.00<br>Price             |
| Name:          | Jamie (Click your program<br>Program Name<br>3) Girla<br>Jimmy (Click your program<br>Program Name<br>2) Boya | Details<br>U12<br>Details<br>Cal Ripken - Rookie League ()                                                      | Start Date<br>03/01/2014<br>7-8) | End D<br>07/19/2<br>Start Date<br>03/01/2014 | ate<br>014<br>End Date<br>07/19/2014 | Price<br>\$110.00<br>Price<br>\$110.00 |

Please check the box next to each child you wish to register and click Next.

| Lindenw                          | LINDENWA                                                      | ALD BASE                      | BALL II               | NC.                  | f                 |
|----------------------------------|---------------------------------------------------------------|-------------------------------|-----------------------|----------------------|-------------------|
| Basebal<br>HOME BO<br>TEAM INFOR | ARD OF DIRECTORS PROGRAM DETAIL<br>MATION FIELDS DIRECTIONS R | LS LEAGUE RESOURCE            | ES CALENDAR OF        | EVENTS RE            | GOUT MY ACCOUNT   |
| Shonning                         | Cart                                                          |                               |                       |                      |                   |
| Shopping                         | care                                                          |                               |                       |                      |                   |
| Shopping                         | g Cart Details                                                | First Name                    | Last Name             | Price                | Remove            |
| Program                          | Details                                                       |                               |                       |                      |                   |
| Program<br>3) Girls              | Details<br>U12                                                | Jamie                         | Doe                   | \$\$10.00            |                   |
| Program<br>3) Girla<br>2) Boys   | Dotalla<br>U12<br>Cal Ripken - Rookie Laague (7-8)            | Jamie<br>Jimmy                | Doe                   | \$110.00<br>\$110.00 | 0                 |
| Program<br>3) Girls<br>2) Boys   | DotAlls<br>U12<br>Cat Ripken - Rookie Langue (7-8)            | Jamie<br>Jimmy                | Doe                   | \$110.00<br>\$110.00 | UBTOTAL: \$220.00 |
| Program<br>3) Girls<br>2) Boys   | Dotalls<br>U12<br>Cat Ripken - Rookie Langue (7-8)<br><< Back | Jamie<br>Jimmy<br>Update Cart | Doe<br>Doe<br>Next >> | \$110.00<br>\$110.00 | UBTOTAL: \$220.00 |

This screen shows you the selections you have made and allows you to make adjustments prior to finalizing your transaction.

| onie                                   | 2 Linderwald Ba               | whall a Adm 🛪 🕞 Blue S     | contrario Support   Search | Q + Search                | Search      |
|----------------------------------------|-------------------------------|----------------------------|----------------------------|---------------------------|-------------|
| Edit View Esuncte                      | s Tools Help                  | and a second of the points | anneren aupport desta      | Contraction of the second | activity of |
| For Den Hanne                          | Teon Deb                      |                            |                            |                           |             |
|                                        |                               |                            |                            |                           |             |
|                                        |                               |                            |                            |                           |             |
| All fields marked wi                   | ith an asterisk (*) are requi | ed                         |                            |                           |             |
|                                        |                               | 70 - C                     |                            |                           |             |
|                                        |                               | 100                        |                            |                           |             |
| Participant: DanieB                    | le Grunner                    | Program: 1) T              | ee-Ball                    |                           |             |
| <ul> <li>Previous team refe</li> </ul> | ers to a Linderwoold team. (  | eague and                  |                            |                           |             |
| team sponsor). If yo                   | our child is new to the prog  | am, please type            |                            |                           |             |
| "New".)                                |                               |                            |                            |                           |             |
| School Name?                           |                               |                            | ~                          |                           |             |
|                                        |                               |                            | ×                          |                           |             |
| Physical condition                     | ns of which the staff shot    | id be aware                | ~                          |                           |             |
|                                        | 120000000000                  |                            | ×                          |                           |             |
| Special Hequests/                      | Commenta                      |                            | 1                          |                           |             |
| Emerana Canta                          | of First Brens                |                            | ×                          |                           |             |
| Emergency Curua                        | CLFHSLMADE                    |                            |                            |                           |             |
| Emergency Conta                        | ct Last Name                  |                            |                            |                           |             |
| Emergency Conta                        | ct Phone Number               |                            |                            |                           |             |
| 0.000                                  |                               |                            |                            |                           |             |
|                                        |                               |                            |                            |                           |             |
|                                        |                               |                            |                            |                           |             |
|                                        |                               | 1                          |                            |                           |             |
|                                        |                               | << Back                    | Next >>                    |                           |             |
|                                        |                               |                            |                            |                           |             |
|                                        |                               |                            |                            |                           |             |
|                                        | Need Help?                    |                            |                            |                           |             |
| Norton                                 | weginnanon rierp              |                            |                            |                           |             |
| Downred by Marchine                    | 10                            |                            |                            |                           |             |
| ABOUT SSL CERTIFICAT                   | TES                           |                            |                            |                           |             |
| The second second second second        |                               |                            |                            |                           |             |

Fill in at least the information high-lighted by a red asterisk (\*). If you would like to request a certain coach, or that your child be placed on a team with a relative or other child for car-pooling purposes, please enter this information in the "Special Requests/Comments" area. Please understand that while we try to accommodate these types of requests, it is not always possible.

#### Volunteering to coach/manage a team

| /olunteer |                                  |                 |        |
|-----------|----------------------------------|-----------------|--------|
| Program   | Details                          | Volunteer Role  | Select |
| ) Boys    | Cal Ripken - Rookie League (7-8) | Assistant Coach |        |
| ) Goys    | Cal Ripken - Rookie League (7-8) | Team Manager    | D      |
| ) Girls   | U12                              | Assistant Coach | D      |
| 1 March   | U17                              | Team Manaper    | 0      |

If you would like to volunteer as a manager or coach, please select the league for which you'd like to volunteer. All volunteers (Coaches, Managers, etc.) are required to have a background check performed. More information on this process will be provided at a later date.

| Soorale                     | Additional volunteer info           | × 50       | Blue So   | mberro S | Support I Search | Q . Search | Search |     |
|-----------------------------|-------------------------------------|------------|-----------|----------|------------------|------------|--------|-----|
| e Edit View Favorites       | Tools Help                          | - Bad      | POST NW   |          | ALL AND DOUBLES  |            |        |     |
| Concernance of the second   | Received and the set                |            |           | -        |                  |            |        |     |
| Additional vol              | unteer Info                         |            |           |          |                  |            |        |     |
| At fields marked with an as | terisk (*) are required             |            |           |          |                  |            |        |     |
|                             | and f f and required.               |            |           |          |                  |            |        | . 1 |
| Additional voluntee         | r Info -Assistant Coach for - 2) Bo | ys - 5) Ba | be Ruth ( | (14-15)  |                  |            |        |     |
| * First Name:               |                                     | -          |           |          |                  |            |        | 11  |
| Middle Initial-             |                                     | John       |           |          |                  |            |        |     |
| I and Manuer                |                                     |            |           |          |                  |            |        | 11  |
| Lost Name:                  |                                     | Doe        |           |          |                  |            |        | 11  |
| * Date Of Berth:            |                                     | Jan        | ¥ 1       | <b>v</b> | 1959 🗸           |            |        | 11  |
| * Gender:                   |                                     | Male       | ~         |          |                  |            |        | 11  |
| * Street:                   |                                     | 1 som      | ewhere    | place    |                  |            |        | 11  |
| Unit#:                      |                                     |            |           |          |                  |            |        | 11  |
| * City:                     |                                     | some       | vhere     |          |                  |            |        | 11  |
| * State:                    |                                     | Ohio       |           |          | ~                |            |        | 11  |
| * Zip Code:                 |                                     | 45015      |           |          |                  |            |        | 11  |
| * Telephone:                |                                     | 513        | 555       | 1111     | E I              |            |        | 11  |
| Cell Phone:                 |                                     | -          |           |          | -                |            |        | 11  |
| Other Phone:                |                                     | -          |           |          |                  |            |        | 11  |
| * Email Address:            |                                     | anna0      | 1@200     | mteure c | -                |            |        | 11  |
|                             |                                     | anneo      | ngizool   | naown.c  | 2011             |            |        | 2.8 |
|                             |                                     |            | Back      |          | Next 22          |            |        | 18  |
|                             |                                     | - 23       | CHICK.    |          | THAT SEE         |            |        | 1.8 |
| 2 - 12047-1                 | Need Help?                          |            |           |          |                  |            |        |     |

Fill in at least the information high-lighted by a red asterisk (\*) and click Next.

#### **Checking out/Finalizing your transaction**

| bttps://words                                                        |                                                                         |                                           |                                  |                                   |
|----------------------------------------------------------------------|-------------------------------------------------------------------------|-------------------------------------------|----------------------------------|-----------------------------------|
| gle                                                                  | bluesombrero.com/Default.aspr.htbsl=2775<br>Linderwald Baseball > Adm × | Blue Sombrero Support i Search            | Q .* Search                      | Search                            |
| Edit View Favorit                                                    | es Iools Help                                                           |                                           | 1.1.00(2)(10.2)                  | MACKING WATER                     |
| Lindenwale<br>Disc<br>Baseball                                       | LINDENWA                                                                | ALD BASEB                                 | ALL INC.                         | f                                 |
| HOME BOARI<br>TEAM INFORMA                                           | D OF DIRECTORS PROGRAM DETAIL<br>TION FIELDS DIRECTIONS R.              | .S LEAGUE RESOURCES<br>AINOUTS CONCESSION | CALENDAR OF EVENTS<br>FUNDRAISER | LOGOUT MY ACCOUNT<br>REGISTRATION |
| Checkout                                                             |                                                                         |                                           |                                  |                                   |
| Note: All fields marke                                               | d with an autorisk(*) are required                                      |                                           |                                  |                                   |
| Registration Summ                                                    | nany                                                                    |                                           |                                  |                                   |
| Program                                                              | Details                                                                 | Participant Name                          | Description                      | Amount                            |
|                                                                      | Tee-Ball                                                                | Desired a Research                        | Division Driver                  | 222 A.A.                          |
| 1) Tee-Ball                                                          | 100-000                                                                 | Damene Drunner                            | Division Price                   | \$90.00                           |
| t) Tee-Ball                                                          | ( the same                                                              | Daniese Drumer                            | Registration Total               | \$90.00                           |
| 1) Tee-Ball<br>Payment Type                                          |                                                                         | Udineer Drunner                           | Registration Total               | \$90.00                           |
| 1) Tee-Ball Payment Type Visa / Ma                                   | rster Card O Mail in check:                                             | Daniese Brunner                           | Registration Total               | \$90.00 (S)                       |
| 1) Tee-Ball Payment Type Visa / Ma Address Informati                 | rster Card O Mail in check                                              | Daneer Brunner                            | Registration Total               | \$90.00 (§)                       |
| 1) Tee-Ball Payment Type Visa / Ma Address Informati Registration Bi | nster Card O Mail in check                                              | Lanear Brunner                            | Registration Total               | \$90.00                           |

Fill in your payment information and click "Submit Order". You have now completed your registration.